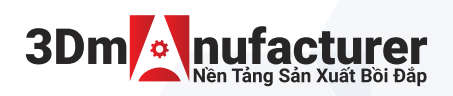

## HƯỚNG DẪN SỬ DỤNG HỆ THỐNG BÁO GIÁ TỰ ĐỘNG 3DMANUFACTURER

|                                                                                                    | 1                                                                                                    |                                                                                      |                                                                         |
|----------------------------------------------------------------------------------------------------|----------------------------------------------------------------------------------------------------|--------------------------------------------------------------------------------------|-------------------------------------------------------------------------|
| Báo giá ngay                                                                                          |                                                                                                    | LU CÂU BÁO GIÁ   ĐƠN HÀNG   BẢO GIÁ TỰ ĐỘNG                                          |                                                                         |
|                                                                                                    |                                                                                                    | áo giá tại đãy                                                                       | Báo giá tự động tại đây                                                 |
| 2                                                                                                    |                                                                                                    | ược tạo cho quý khách trong vòng 24 giờ. Hãy gửi yêu cầu báo giá<br><b>tại đây</b>   | Nếu quý khách đã có file 3D, vui lòng nhấn<br>động và đặt hàng          |
| Bước 1 CHỌN NGƠ<br>BẨM CHỌI                                                                           | ÔN NGỮ NẾU CẦN, SAU ĐÓ<br>N BÁO GIÁ NGAY                                                                                     | Bước 2<br>CHỌN "BÁO GIÁ<br>DỤNG CHỨC NĂ<br>Để được sử dụng các chức năng tiên ích và | TỰ ĐỘNG" ĐỂ SỬ<br>NG BÁO GIÁ TỰ ĐỘNG<br>các ưu đãi của dịch vụ, quý khá |
|                                                                                                    |                                                                                                    | hàng hãy tạo tài khoản trên hệ thống 3dman                                           | ufacturer.                                                              |
| Die sk2 Emsil                                                                                         | ĐĂNG NHẬP<br>Đảng ni                                                                                                    | tập ×                                                                                | ạo tài khoản ×                                                          |
| Vụi lòng gửi địa chỉ emạil của ban để sử dụng công cụ                                                 | Ban Gi ci si ki<br>Enst                                                                                                    | elen druix <sup>1</sup> <u>tao mét tai thoán</u>                                     | n dã có tái khoản chưa? <mark>Đàng nhập</mark><br>h Họ                  |
| bao gia tự dong của chung toi.<br>Hoặc chọn (ĐĂNG NHẬP] > đăng ký tài khoản để nhận<br>được giảm giá. | Mit Inda                                                                                                    | r? Ding mip                                                                          | aii cá nhân                                                             |
| Gử                                                                                                    |                                                                                                    |                                                                                      | tiếp tục Trở lại                                                        |
|                                                                                                    |                                                                                                    |                                                                                      |                                                                         |
| Bước 3 NHẬP EMA                                                                                       | AIL ĐỂ TIẾP TỤC HOẶC CHỌN Đ                                                                                                  | ĂNG NHẬP ĐỂ ĐĂNG NHẬP HOÀ                                                            | ÁC TẠO TÀI KHOẢN                                                        |
| ĐỂ ΤẠO TÀI KHOẢN, QUÝ KHÁCH                                                                           | THỰC HIỆN THEO CÁC BƯỚC SAU VÀO "Đ.                                                                                          | ĂNG NHẬP" > CHỌN "ĐĂNG KÝ TÀI KHOẢN"                                                 | > ĐIỀN CÁC THÔNG TIN THEO                                               |
| EU CAU VA CHỌN TẠO TẠI KHOẠI                                                                          |                                                                                                    |                                                                                      |                                                                         |
| a                                                                                                    |                                                                                                    | SU DỤNG CHUC NAN<br>TƯ ĐÔNG                                                          | NG BAO GIA                                                              |
| KÉO THẢ TÊP (                                                                                         | LAD VÀO ĐÂY Nhấn                                                                                                    | <br>"CHỌN THƯ MỤC" để tải tệp 3d lên hệ thốn                                         |                                                                         |
| Chúng tôi chấp nhận các định dạng .STL,                                                               | .OBJ, .STEP, .IGES dung lượng dưới 40mb                                                                                      |                                                                                      |                                                                         |
| CHON TH                                                                                               | HƯ MỤC                                                                                                    |                                                                                      |                                                                         |
| Bước 5 THỰC HIỆN                                                                                      | N LỰA CHỌN CÔNG NGHỆ CHO                                                                                                    | TỪNG MẪU IN                                                                          |                                                                         |
| Công nghệ in<br>FDM SLA                                                                               | Thiết bị ( vui lông chơn khô in phủ hợp)<br>Form3B [145x145x185] - CHUYÊN NHA KHOA<br>Form3B [145x145x185] - CHUYÊN NHA KHOA | Chọn vật liệu Biomed amber Úrng dụng cho dẫn hi sử dụng được trong l                 | rớng phẫu thuật Tương thích sinh học,<br>ò hập khử trùng. More          |
| A. CHỌN CÔNG NGHỆ                                                                                     | SLA_600 [600x600x400] - CÔNG NGHIỆP<br>SLA-800 [800x800x500] - CÔNG NGHIỆP                                                   | Model (Dental)                                                                       |                                                                         |
|                                                                                                    | ISLA-350 [350 × 350 × 300] - CÔNG NGHIỆP<br>Formlabs Form 3L [335x200x300]                                                   | Vật liệu chuyên mô h<br>More                                                         | ình nha khoa với độ chính xác cáo.                                      |
|                                                                                                    | Formlabs Form 3 [145x145x185]                                                                                                | Standard - White<br>Nhựa tạo mẫu, dễ co                                              | ngót khi in các biên dang phẳng , dang                                  |
|                                                                                                    | Nhựa tạo mẫu, dễ co ngột khi in các biên dạng phẳng , d<br>tấm lớn More                                                      | ang tấm lớn More                                                                     |                                                                         |
|                                                                                                    | B. CHỌN LOẠI MÁY                                                                                                    | C. Cł                                                                                | IQN VẬT LIỆU                                                            |
| Chọn chiều cao lớp in                                                                                 | SLA 1580.000                                                                                                    |                                                                                      |                                                                         |
| 0.05 0.1 mm<br>Thời gian giao hàng                                                                    | Chura bao gón VA<br>1,580,000.004 Là don gián                                                                                | D. CHỌN LƠP IN<br><sup>10%</sup> <sup>*</sup> Lớp in nhỏ sẽ cho bề mặt mịn hợ        | ơn, nhưng sẽ tốn thời                                                   |
| 3-6 Ngày 5-8 Ngày Trong ngày<br>Post Processing Services                                              | <b>1,738,00</b><br>Đã bao gồm VA<br>Form38 (145x145x185) - CHUYÊN NHA KHOA                                                   | 0.00₫ gian hơn và chi phí cao hơn.<br>E. CHỌN MÀU SẮC (NẾU CÓ)                       |                                                                         |
| Chọn màu sắc                                                                                          | Biomed amber                                                                                                    | F. CHỌN THỜI GIAN GIAO HÀNG<br>G. CHỌN PHƯƠNG PHÁP XỬ LÝ                             | MẫU IN                                                                  |
| Sålunne                                                                                               | 3-6 Ngày                                                                                                    | H. NHẬP SỐ LƯỢNG<br>I. GHI CHÚ                                                       |                                                                         |
| 1                                                                                                    | 0range                                                                                                    | *TẠO GHI CHỨ CHO CHỨNG TÔI<br>L THÊM VÀO GIỎ HÀNG                                    |                                                                         |
| Ghi chu                                                                                               | THÊM VÀO GIỎ                                                                                                    |                                                                                      |                                                                         |
|                                                                                                    |                                                                                                    |                                                                                      |                                                                         |
| 3 têp đã được tải                                                                                     | lên                                                                                                    |                                                                                      |                                                                         |
| *Kéo thả thêm tệ                                                                                      | p vào đây. Tải tập lên                                                                                                    | THỰC HIỆN THAO TÁC NÀY VỚI C<br>NẾU BAN CÓ NHIỀU MẫU IN CẦN                          | ÁC MẪU 3D CÒN LẠI<br>BÁO GIÁ ĐỂ CÓ BÁO                                  |
|                                                                                                    |                                                                                                    | GIÁ CHO NHIỀU MÃU IN, BẠN CÓ<br>ĐỂ BÁO CIÁ                                           | THỂ CHỌN "Tải tệp lên"                                                  |
|                                                                                                    |                                                                                                    |                                                                                      |                                                                         |
| Ma_tron                                                                                               | g.stl                                                                                                    |                                                                                      |                                                                         |

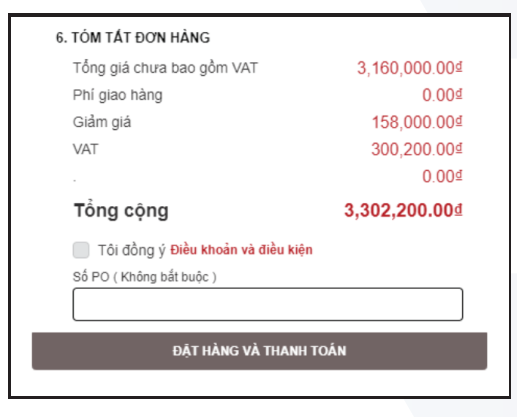

## Bước 6 TIẾN HÀNH ĐẶT HÀNG

CLICK VÀO BIỂU TƯỢNG GIỎ HÀNG ĐỂ KIỂM TRA THÔNG TIN VÀ ĐẶT HÀNG SAU KHI KIỂM TRA XONG, CLICK VÀO "ĐẶT HÀNG" SAU ĐÓ CHỌN HÌNH THỨC GIAO HÀNG VÀ THANH TOÁN. TIẾP THEO CHỌN "ĐẶT HÀNG VÀ THANH TOÁN" ĐỂ HOÀN TẤT.

Bước 7 KIỂM TRA MAIL VÀ THỰC HIỆN THANH TOÁN THEO HƯỚNG DẪN